GOBIERNO REGIONAL PUNO

## Unidad de Gestión Educativa Local Puno

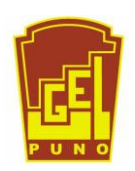

## COMUNICADO Nº 02

Juegos Florales Escolares Nacionales 2017

Teniendo en consideración que, el Ministerio de Educación hizo la apertura del sistema para la INSCRIPCIÓN ETAPA UGEL de los Juegos Florales Escolares Nacionales 2017 de manera tardía, motivo por el cual, se comunica:

- Los documentos solicitados de acuerdo al numeral 10 de la RV N° 087-2017-MINEDU, se presentarán antes de iniciarse el concurso de cada disciplina.
- Para la inscripción en la ETAPA UGEL deberá de seguir los pasos de acuerdo al tutorial adjunto al presente.

PUNO, JUNIO DEL 2017

## **TUTORIAL - ETAPA UGEL**

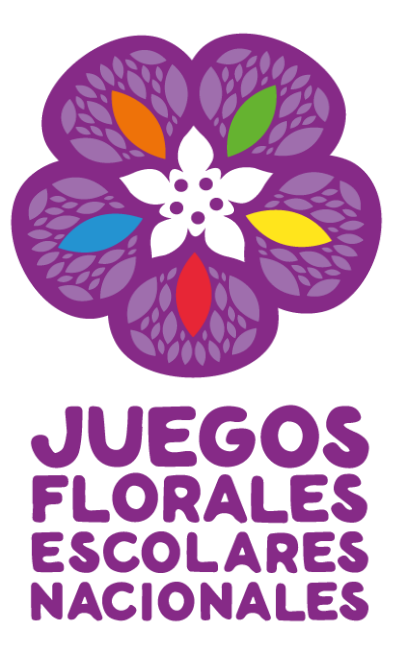

La inscripción del o la docente asesor (a) para participar en los Juegos Florales Escolares Nacionales 2017 se realiza de manera virtual a través del portal del Ministerio de Educación. El docente asesor es el responsable de inscribir a su delegación, para ello deberá estar registrado en PERUEDUCA con alguno de los siguientes perfiles: **Director o Docente**.

Se recomienda leer las **Bases** de los Juegos antes de iniciar el proceso de inscripción, así como contar con toda la documentación necesaria para facilitar esta gestión.

Para la Inscripción a los JFEN 2017, se deberá considerar lo siguiente:

- El docente asesor, la categoría y la disciplina a la cual participa deben estar registrados en la etapa anterior (etapa IIEE).
- Al ingresar el número de DNI, el sistema automáticamente lo validará con los registros de la RENIEC.
- La opción **GUARDAR** permite guardar la ficha y editarla posteriormente si al momento de la inscripción faltaron datos.
- La opción **REMITIR FICHA, no** permite hacer cambios. Sí desea hacer alguna modificación remitida la ficha deberá llamar al número (01) 615 5892 de lunes a viernes de 9:00 -18:00.

Para realizar la inscripción, deben seguirse los siguientes pasos:

1. Ingresar a MINEDU, escribiendo en el navegador de internet: <u>www.minedu.gob.pe/jfen/"</u>

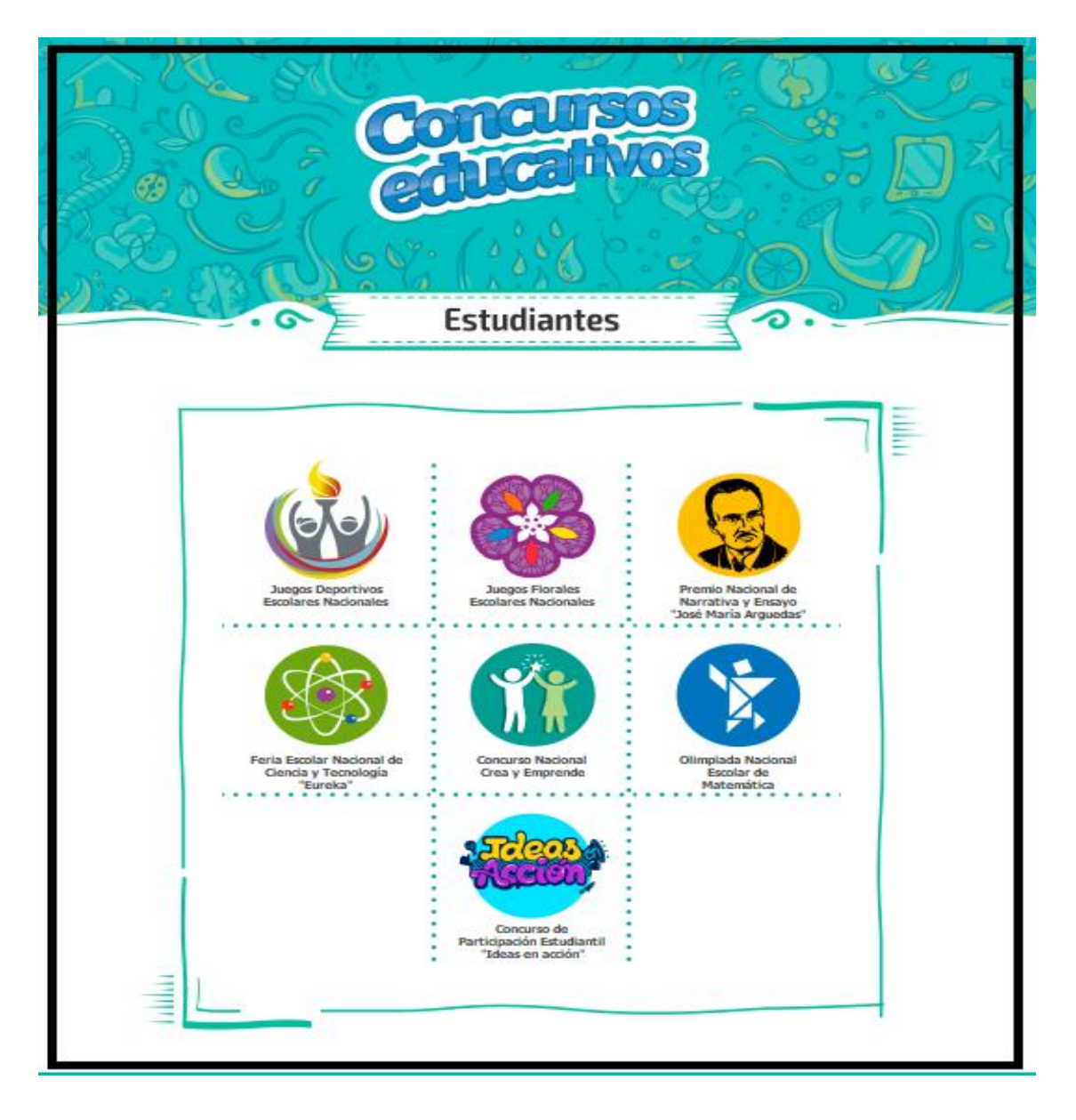

2. Una vez ingresado a la opción de Juegos Florales Escolares Nacionales, se hará clic en el módulo de Ficha de Inscripción para acceder a l Registro de los Participantes;

|                                                           | Q Inica    | Contacto 🕜 In | nanal 🔇 Transpanarscha |     |
|-----------------------------------------------------------|------------|---------------|------------------------|-----|
| PERÚ Ministerio<br>de Educación                           |            |               |                        |     |
|                                                           | Ministerio | Políticas     | Servicios              |     |
| Concursos Educativos 2016 > Estudiantes > Juegos Florales |            |               |                        |     |
|                                                           |            |               |                        | 2.4 |
| COncernos                                                 | 6          |               | Sert.                  |     |
| 2013                                                      | ST I       | A TAV         | -                      |     |
|                                                           | if and     |               |                        | 2   |
|                                                           |            |               |                        |     |
|                                                           |            |               | Mai                    |     |
|                                                           | +10/       | -             |                        | 1   |
|                                                           |            | der "         |                        |     |
|                                                           | 0          |               |                        |     |
|                                                           |            |               |                        |     |
| Juegos Flora                                              | ales 🍡     | 6 -           |                        |     |
| Escolares Nacion                                          | ales 🚬     |               |                        |     |
| BASESE                                                    | SEDI       | c             |                        |     |
| ¿QUÉ SON? INSCRIPCIONES CRONOGRAMA                        | MACRORREC  | GIONALES      | BITÁCORA               |     |
|                                                           |            |               |                        |     |
|                                                           |            |               |                        |     |
|                                                           |            |               |                        |     |
|                                                           |            |               |                        |     |
|                                                           |            |               |                        |     |
| Bases Ficha de inscrip-                                   | ción Gu    | ías           |                        |     |
|                                                           |            |               |                        |     |

**3.** Una vez ubicado en el módulo de Inscripción, aparecerá la siguiente pantalla donde se le solicitará digitar su usuario (correo electrónico) y contraseña de acceso de **PERUEDUCA**, hacer clic en el botón **Entrar**.

| hacer clic en el botón Entrar.                                                                                   |                                                                      |                                                                                                    |
|----------------------------------------------------------------------------------------------------|----------------------------------------------------------------------|----------------------------------------------------------------------------------------------------|
| Ingresando a esta sección encontrarás las fichas de<br>consultar tus fichas, reportes y cierres. Si tuvieras alg | inscripción para los Juegos Flo<br>jún problema para visualizar o de | rales Escolares Nacionales 2016, además, podrás<br>escargar la información puedes comunicarte al Call |
| Center de los Juegos Florales 615-5892 o escribirnos a                                                           | l correo electrónico jflorales@min                                   | nedu.gob.pe                                                                                           |
| Correo electrónico:                                                                                              | Contraseña:                                                          | Entrar                                                                                                |
|                                                                                                    |                                                                      | ¿Olvidaste la contraseña?                                                                             |
| REGÍSTRATE AQUÍ                                                                                                  |                                                                      |                                                                                                    |
| DESCARGAR BASES                                                                                                  |                                                                      |                                                                                                    |
|                                                                                                    |                                                                      |                                                                                                    |
|                                                                                                    |                                                                      |                                                                                                    |

Nota: Solo podrá continuar con la inscripción a la etapa UGEL el docente asesor que se inscribió en la etapa anterior (etapa IIEE).

 A continuación, después de ingresar con el usuario y contraseña aparecerá el formulario CONSULTA DE FICHA POR USUARIO, donde deberá hacer clic en REGISTRAR FICHA UGEL.

| REGISTRO DE GANADORES - ETAPA UGEL JFEN 201       | 17                      |  |
|---------------------------------------------------|-------------------------|--|
|                                                   | Cerrar Sesión           |  |
| REGRESAR                                          | REGISTRAR<br>FICHA UGEL |  |
| COD. FICHA COD. MODULAR CATEGORÍA DISCIPLINA ÁREA | ACCIONES                |  |

5. Luego se procederá a seleccionar la categoría, arte y disciplina registrados en la etapa anterior.

En **ASIGNAR GANADOR**, deberá colocar el código de la ficha ganadora de la etapa IIEE en la categoría, arte y disciplina seleccionada.

|               | REGISTRO DE O | GANADORES - E | TAPA UGEL JFEN 2 | 017           |
|---------------|---------------|---------------|------------------|---------------|
| REGRESAR      |               |               |                  | Cerrar Sesión |
| I. DATOS DISC | CIPLINA       |               |                  |               |
| CATEGORÍA:    | TODOS         | ARTE:         | Todos            | ۲             |
| DISCIPLINA    | Todos         |               |                  |               |
|               |               |               |                  |               |
| II. ASIGANAR  | GANADOR       |               |                  |               |
| Código Ficha  |               | AGREGA        | R GANADOR        |               |
| COD. FICHA    | COD. MODULAR  | CATEGORÍA     | DISCIPLINA ÁR    | REA ACCIONES  |

De coincidir el código con el ganador de la IIEE, se mostrará los datos correspondientes y la opción de editar la ficha.

| REGRESA      | R            |             |               |        |        | Cerrar Sesión |
|--------------|--------------|-------------|---------------|--------|--------|---------------|
| I. DATOS D   | ISCIPLINA    |             |               |        |        |               |
| CATEGORÍA    | TODOS        |             | ARTE:         | Todos  |        |               |
| DISCIPLINA   | Todos        | •           |               |        |        |               |
| II. ASIGAN   | AR GANADOR   |             |               |        |        |               |
| Código Ficha |              | ]           | AGREGAR GANAL | DOR    |        |               |
| COD. FICHA   | COD. MODULAR | CATEGORÍA   | DISCIPLINA    |        | ÁREA   | ACCIONES      |
| FL0000001    | 0336297      | CATEGORIA A | ARTES ESC     | ENICAS | TEATRO | 80            |

**6.** Luego de hacer clic en el icono de EDITAR *(e)*, se habilitarán automáticamente las tres secciones restantes.

Podrá editar los datos del Director

| I. D | ATOS DIRECTOR       |                 |             |  |
|------|---------------------|-----------------|-------------|--|
| I.   | NOMBRES Y APELLIDOS | N° DE DOCUMENTO | EMAIL       |  |
| 01   | BRAVO CORDOVA DONNY | 46826362        | DBC/RDS.COM |  |

Podrá cambiar al docente asesor

| II. D | ATOS DOCENTE ASESOR |                 |           |   |
|-------|---------------------|-----------------|-----------|---|
| N°    | NOMBRES Y APELLIDOS | N° DE DOCUMENTO | EMAIL     |   |
| 01    | BRAVO CORDOVA DONNY | 46826362        | DS@DS.COM | 0 |

Podrá inhabilitar a un participante

| ш. | DATOS PARTICIPANTES     |                 |           |              |
|----|-------------------------|-----------------|-----------|--------------|
| N° | NOMBRES Y APELLIDOS     | N° DE DOCUMENTO | EMAIL     | INHABILITKDO |
| 01 | ALAMA CALLE ASHLY DAYAN | 74859685        | DS@DS.COM |              |
|    |                         |                 |           |              |

7. Al realizar el cambio del docente asesor el sistema mostrará los datos del docente asesor inscrito en la etapa anterior.

Para el cambio del docente asesor deberá eliminar los datos del docente asesor anterior y agregar al nuevo encargado de la delegación además de subir un archivo con la sustentación del cambio.

| -                | institucion * :                                          |                                                                                                    |
|------------------|----------------------------------------------------------|----------------------------------------------------------------------------------------------------|
|                  |                                                          |                                                                                                    |
| · ·              | País * :                                                 | Perú 🔻                                                                                                    |
| 8                | Nombres * :                                              | JUAN MIGUEL                                                                                                    |
|                  | Apellidos<br>Materno * :                                 | DE LA CRUZ                                                                                                    |
| 13               | Email*:                                                  | erte@gmail.com                                                                                                    |
| ulino 🔘 Femenino | Situación<br>laboral * :                                 | CONTRATADO •                                                                                                    |
| 345              |                                                          |                                                                                                    |
| VDARIA •         | Área * :                                                 | ARTE •                                                                                                    |
| one 🔹            |                                                          |                                                                                                    |
| one              |                                                          |                                                                                                    |
| A                |                                                          |                                                                                                    |
|                  |                                                          |                                                                                                    |
|                  | 13<br>13<br>13<br>13<br>13<br>13<br>13<br>13<br>13<br>13 | Nombres * :<br>Apellidos<br>Materno * :<br>I3 Email * :<br>ulino • Femenino Situación<br>laboral * :<br>I3 Área * :<br>one • • |

8. Una vez ingresados los datos del Docente asesor, hacer clic en y aparecerá el siguiente cuadro para confirmar el registro.

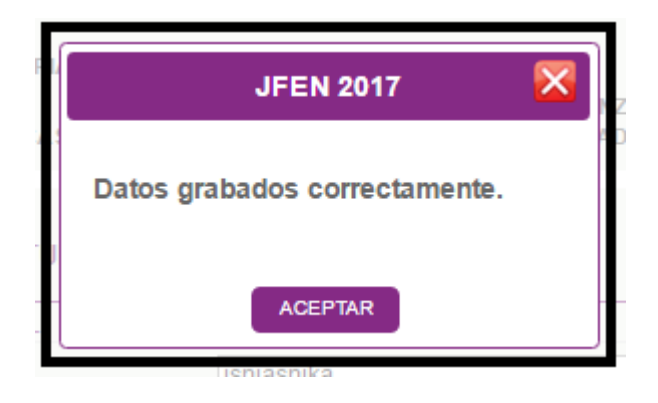

NOTA: Para eliminar o editar la información clic en los siguientes iconos:

- a. Eliminar información registrada
- b. Editar la información
- Ø

## 9. INFORMACIÓN CUTURAL Y TÉCNICA DE LA OBRA

Se ingresará el título de la obra y se adjuntara un archivo con información de la obra para algunas disciplinas como indica las Bases de los JFEN 2017.

| IV. INFORMA                          | CIÓN    | CULTURAL Y TÉCN   | ICA DE LA OI  | BRA    |         |
|--------------------------------------|---------|-------------------|---------------|--------|---------|
| TÍTULO DE LA<br>OBRA                 | 2sd     |                   | Disciplina :  | TEATRO |         |
| INFORMACIÓN<br>ADJUNTA               |         |                   |               |        |         |
| Seleccionar a                        | irchivo | Carta Renuncia de | Servicio.docx |        |         |
| V. RESOLUC<br>ADJUNTAR<br>RESOLUCIÓN | IÓN     |                   |               |        |         |
| Seleccionar a                        | irchivo | CONSTANCIA DEL    | RNP.pdf       |        | REMITIR |

**ADJUNTAR RESOLUCIÓN DIRECTORAL,** Deberá el docente asesor subir un archivo en PDF de la Resolución Directoral emitida por el Director de la IIEE para su participación en la etapa UGEL.

**REMITIR FICHA**, el sistema consultará si está seguro, ya que luego se generará la ficha en formato PDF, <u>dejando de ser editable</u>.

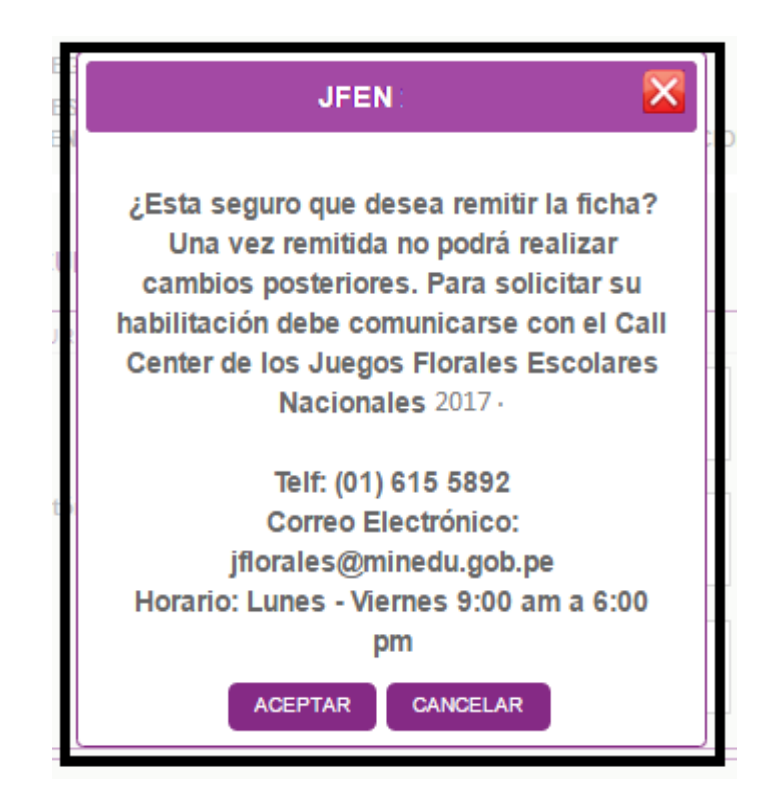

Recuerde que una vez confirmado el envío de la Ficha, esta NO podrá ser editada.

NOTA: Para descargar la ficha deberá hacer clic en el icono del PDF 🚨 .

| de Educació                                                                                                    | in                                                                                                    | JUEGOS<br>FLOGALES<br>ESCOLALES<br>ESCOLALES<br>ESCOLALES<br>2017 |                                 | tESUMEN:<br>Región:<br>UGEL:<br>Fecha de Reg:<br>Categoria:<br>Disciplina:<br>Núm. Part. Registrados:<br>Responsable:<br>Fecha de actualización: | LOEL LOB<br>2017-03-27<br>CATEGORIA A<br>DAVICA TRADICIONAL<br>2<br>ROSA HILDA DIAZ COTRINA<br>2017-03-28 |
|----------------------------------------------------------------------------------------------------|----------------------------------------------------------------------------------------------------|-------------------------------------------------------------------|---------------------------------|----------------------------------------------------------------------------------------------------|----------------------------------------------------------------------------------------------------|
|                                                                                                    | JFEN 2017 - FICHA                                                                                                    | DE INSCRI                                                         | PCIÓN - E                       | TAPA: UGEL                                                                                                    |                                                                                                    |
| DATOS GENERALES DE LA INSTITUCIÓN ED                                                                                                    | UCATIVA:                                                                                                    |                                                                   |                                 |                                                                                                    |                                                                                                    |
| Código Modular del nivel:                                                                                                    | 0278634 Anexo: 0<br>22299 CARLOS CUETO FERNANDI                                                                                                    | NI                                                                | Nivel Educativo:<br>Cestión IF- |                                                                                                    | PRIMARIA<br>PÚBLICA - SECTOR EDUCACIÓN                                                                    |
| Tipo LE:                                                                                                    | RÚBLICA                                                                                                    |                                                                   | Teléfono IE:                    |                                                                                                    | 215553                                                                                                    |
| Dirección:                                                                                                    | CALLE BOLIVAR 1096                                                                                                    |                                                                   | Región:<br>Provincia:           |                                                                                                    | ica<br>ica                                                                                                |
| DRE:                                                                                                    | DRE ICA                                                                                                    |                                                                   | Área geográfica:                |                                                                                                    | URBANA                                                                                                    |
| UGEL:                                                                                                    | UGELICA                                                                                                    |                                                                   | Correo electrónico<br>Teléfono: | ic .                                                                                                    | ayme@gmail.com<br>988775510                                                                               |
| Distrito:                                                                                                    |                                                                                                    |                                                                   |                                 |                                                                                                    |                                                                                                    |
| Nacionalidad Director:                                                                                                    | PERÚ                                                                                                    |                                                                   |                                 |                                                                                                    |                                                                                                    |
| DNI/Pasaporte/Carnet de Extranjería:                                                                                                    | 42197916                                                                                                    |                                                                   |                                 |                                                                                                    |                                                                                                    |
| PARTICIPACIÓN EN JUEGOS FLORALES ES                                                                                                    | COLARES NACIONALES 2015                                                                                                    |                                                                   |                                 |                                                                                                    |                                                                                                    |
| Categoria:<br>Disciplina:                                                                                                    | CATEGORIA A<br>DANZA TRADICIONAL                                                                                                    |                                                                   | Arte:                           |                                                                                                    | ARTES ESCENICAS                                                                                           |
| INFORMACIÓN CULTURAL Y TÉCNICA DE L                                                                                                    | A OBRA                                                                                                    |                                                                   |                                 |                                                                                                    |                                                                                                    |
| Mensaje de la obra:                                                                                                    | janjaanjka                                                                                                    |                                                                   |                                 |                                                                                                    |                                                                                                    |
| Origen y Contexto histórico-cultural:<br>La vestimenta:                                                                                                    | dynfydhythyadk<br>daedaed12342                                                                                                    |                                                                   |                                 |                                                                                                    |                                                                                                    |
| Traducción de la obra:                                                                                                    | -                                                                                                    |                                                                   |                                 |                                                                                                    |                                                                                                    |
|                                                                                                    |                                                                                                    |                                                                   |                                 |                                                                                                    |                                                                                                    |
| Titulo de Obra:                                                                                                    | LOS CHOLITOS                                                                                                    |                                                                   | Autor:                          |                                                                                                    |                                                                                                    |
| Duración:                                                                                                    | -                                                                                                    |                                                                   | Género Musical:                 |                                                                                                    |                                                                                                    |
| Seudónimo:                                                                                                    | -                                                                                                    |                                                                   | Técnica y Material              |                                                                                                    |                                                                                                    |
| Software:                                                                                                    | -                                                                                                    |                                                                   |                                 |                                                                                                    |                                                                                                    |
| Diog:                                                                                                    | -                                                                                                    |                                                                   |                                 |                                                                                                    |                                                                                                    |
| Número de estudiantes que participaron par<br>Hombres: 0 Mujeres: 0                                                                                                    | a la selección de esta<br>) Total: 0                                                                                                    |                                                                   | Fecha de Registro               | : 2017-03-                                                                                                    | 27                                                                                                    |
| Número de estudiantes que participaron par<br>Hombres: 0 Mujeres: 0<br>Apelitóp DEL DELEGADO(5)<br>Apelitóp paterno:<br>Apelitó materno:<br>Nombres:                                                                                                    | a la selección de esta<br>) Total: 0<br>DIAZ<br>COTRINA<br>ROSA HILDA                                                                                                    |                                                                   | Fecha de Registro               | : 2017-03-                                                                                                    | 27                                                                                                    |
| Número de estudiantes que participaron par<br>Hombres: 0 Mujeres: 0<br>/: DATOS DEL DELEGADO(5)<br>Apelitio paterno:<br>Apelitio paterno:<br>Apelitio paterno:<br>Nacionalidad:<br>Nacionalidad:                                                                                                    | a la selección de esta<br>) Total: 0<br>DIAZ<br>COTRINA<br>ROSA HILDA<br>PERÚ<br>20011116                                                                                                    |                                                                   | Fecha de Registro               | : 2017-03-                                                                                                    | 27                                                                                                    |
| Número de estudiantes que participaron par<br>Hombres: 0 Mujeres: 0<br>Apellido paterno:<br>Apellido paterno:<br>Apellido paterno:<br>Nacionalidad:<br>DRUPesaponte/Carnet de Extranjeria:                                                                                                    | a la selección de esta<br>) Total: 0<br>DIAZ<br>COTRINA<br>ROSA HILDA<br>PERÚ<br>27061116                                                                                                    |                                                                   | Fecha de Registro               | : 2017-03-                                                                                                    | 27                                                                                                    |
| Número de estudiantes que participaron par<br>Hombres: 0 Mujeres: 0<br>// DATOS DEL DELEGADO(5)<br>Apelitio paterno:<br>Apelitio paterno:<br>Nacionalidad:<br>DRUPesaponte/Carnet de Extranjeria:<br>Nivel Educativo:<br>Carago:                                                                                                    | a la selección de esta<br>) Total: 0<br>DIAZ<br>COTRINA<br>ROSA HILDA<br>PERÚ<br>27061118<br>PRIMARIA<br>DOCENTE                                                                                                    |                                                                   | Fecha de Registro               | : 2017-03-                                                                                                    | 27                                                                                                    |
| Nămero de estudiantes que participaron par<br>Hombres: 0 Mujeres: 0<br>/: DATOS DEL DELEGADO(5)<br>Apelitio paterno:<br>Apelitio paterno:<br>Nombres:<br>Nacionalidad:<br>DNIV#asgoorafCamet de Extranjerio:<br>Nivel Educativo:<br>Cargo:<br>Condición laborat:                                                                                                    | a la selección de esta<br>) Totel: 0<br>DIAZ<br>COTRINA<br>ROSA HILDA<br>PERÚ<br>27061118<br>PRIMARIA<br>DOCENTE<br>CONTRATADO<br>CONTRATADO                                                                                                    |                                                                   | Fecha de Registro               | : 2017-03-                                                                                                    | 27                                                                                                    |
| Nămero de estudiantes que participaron par<br>Hombres: 0 Mujeres: 0<br>2 DATOS DEL DELEGADO(5)<br>Apelido paterno:<br>Apelido materno:<br>Nombres:<br>Nacionalidad:<br>DNI/Pasaporte/Carnet de Extranjeria:<br>Nive Educativo:<br>Cargo:<br>Condición laboral:<br>Beac:                                                                                                    | a la selección de esta<br>) Totel: 0<br>DUA2<br>COTRINA<br>ROSA HILDA<br>PERÚ<br>27081118<br>PRIMARIA<br>DOCENTE<br>CONTRATADO<br>FERENINO                                                                                                    |                                                                   | Fecha de Registro               | : 2017-03-                                                                                                    | 27                                                                                                    |
| Nimero de estudiantes que participaron par<br>Hombres: 0 Mujeres: 0<br>Apellido paterno:<br>Apellido paterno:<br>Nombres:<br>Nombres:<br>Notonatiade:<br>DNIWasagoreteCamet de Extranjeria:<br>Nivel Educativo:<br>Cargo:<br>Condición laboral:<br>Seao:<br>Teléfono:<br>Corree Electrónico:                                                                                                    | a la selección de esta<br>DIAZ<br>COTRINA<br>ROSA HELDA<br>PERU<br>27051118<br>PRENARIA<br>DOCENTE<br>CONTRATADO<br>FEMENNO<br>955221144<br>roata@gmail.com                                                                                                    |                                                                   | Fecha de Registro               | : 2017-03-                                                                                                    | 27                                                                                                    |
| Nimero de estudiantes que participaron par<br>Hombres: 0 Mujeres: 0<br>f: DATOS DEL DELEGADO(S)<br>Apellido paterno:<br>Apellido paterno:<br>Nembres:<br>Nacionalidad:<br>DNIPasaportesCarnet de Extranjeria:<br>Nivel Educativo:<br>Cargo:<br>Condición laboral:<br>Seas:<br>Teláfono:<br>Correo Electrónico:                                                                                                    | x la selección de esta<br>DIAZ<br>COTIENA<br>ROSA HILDA<br>PERÚ<br>Z7081118<br>PRIMARIA<br>DOCENTE<br>CONTRETADO<br>FEMENINO<br>955221144<br>routia@gmail.com                                                                                                    |                                                                   | Fecha de Registro               | : 2017-03-                                                                                                    | 27                                                                                                    |
| Nimero de estudiantes que participaron para<br>Hombres: 0 Mujeres: 0<br>Apellido paterno:<br>Apellido paterno:<br>Nombres:<br>Nacionalidad:<br>DNMPasaponte/Carnet de Extranjeria:<br>Nivel Educativo:<br>Cargo:<br>Condición laboral:<br>Saxa:<br>Taléfono:<br>Cornes Electrónico:                                                                                                    | n la selección de esta<br>DIAZ<br>COTRINA<br>ROBA HELDA<br>PERÚ<br>27081118<br>PREMARIA<br>DOCENTE<br>CONTRUTADO<br>FEMENNO<br>955221144<br>rouita@gmail.com                                                                                                    | PARTICIPANTE M <sup>1</sup>                                       | Fecha de Registro               | : 2017-03-                                                                                                    | 27                                                                                                    |
| Nimero de estudiantes que participaron para<br>Hombres: 0 Mujeres: 0<br>Apelido paterno:<br>Apelido paterno:<br>Nombres:<br>Nacionalidad:<br>DNMeasgone/Carnet de Extranjeria:<br>Nivel Educativo:<br>Cargo:<br>Condición labonal:<br>Sao:<br>Teléfono:<br>Correo Electrónico:<br>DATOS DE LOS PARTICIPANTES                                                                                                    | n la selección de esta<br>Tota: 0<br>DIAZ<br>COTRIDA<br>ROSA HELDA<br>PERO<br>27091118<br>PREMARIA<br>DOCENTE<br>CONTRATADO<br>FEMENNO<br>255221144<br>rostia@gmail.com                                                                                                    | PARTICIPANTE Nº 2                                                 | Fecha de Registro               | : 2017-03-                                                                                                    | 27                                                                                                    |
| Nămero de estudiantes que participaron par<br>Hembres: 0 Mujeres: 0<br>P. DATOS DEL DELEGADO(5)<br>Apelitio materno:<br>Nombres:<br>Nacionalidad:<br>DNIVBasporte/Canet de Extranjeria:<br>Nivel Educativo:<br>Cargo:<br>Condición laboral:<br>Seso:<br>Teláfono:<br>Correo Electrónico:<br>DATOS DE LOS PARTICIPANTES<br>Apelitio paterno:<br>Apelitio materno:<br>Northes:                                                                                                    | n la selección de esta<br>DIAZ<br>COTRIDA<br>ROBA HELDA<br>PERÚ<br>27091118<br>PREMARIA<br>DOCENTE<br>CONTRUTADO<br>FEMENNO<br>955221144<br>routia@gmail.com                                                                                                    | PARTICIPANTE Nº 2                                                 | Fecha de Registro               | : 2017-03-                                                                                                    | 27                                                                                                    |
| Nămero de estudiantes que participaron par<br>Hembres: 0 Mujeres: 0<br>/: DATOS DEL DELEGADO(5)<br>Apelido matemo:<br>Apelido matemo:<br>Nivel Educative:<br>Cargo:<br>Condición laboral:<br>Seat:<br>Teléfono:<br>Correo Electrónico:<br>DATOS DE LOS PARTICIPANTES<br>Apelido patemo:<br>Apelido patemo:<br>Apelido matemo:<br>Nombres:<br>Nombres:<br>Nombres:<br>Apelido matemo:<br>Apelido matemo:<br>Apelido matemo:<br>Nombres:<br>Nombres:<br>N     | a la selección de esta<br>DIAZ<br>COTRIDA<br>ROBA HELDA<br>PERÚ<br>27081118<br>PRENARIA<br>DOCENTE<br>CONTRATADO<br>FEMENNO<br>955221144<br>routa@gmail.com                                                                                                    | PARTICIPANTE N° 2                                                 | Fecha de Registro               | : 2017-03-                                                                                                    | 27                                                                                                    |
| Nămero de estudiantes que participaron par<br>Hembres: 0 Mujeres: 0<br>/: DATOS DEL DELEGADO(5)<br>Apelido materno:<br>Apelido materno:<br>Nive Educative:<br>Cargo:<br>Condición laboral:<br>Beac:<br>Teléfono:<br>Condeción laboral:<br>Beac:<br>Teléfono:<br>Condeción laboral:<br>Beac:<br>Apelido paterno:<br>Apelido paterno:<br>Apelido paterno:<br>Apelido paterno:<br>Apelido paterno:<br>Apelido paterno:<br>Apelido paterno:<br>Apelido materno:<br>Nontres:<br>Nacionalidad:<br>DIVPasaporte/Carnet de Extranjerio:<br>Porta de nacioneloso:                                                                                                    | v la selección de esta<br>DIA2<br>COTIENA<br>ROSA HELDA<br>PORNARIA<br>DOCENTE<br>CONTREXADO<br>FEMENINO<br>955221144<br>routia@gmail.com                                                                                                    | PARTICIPANTE N° 2                                                 | Fecha de Registro               | : 2017-03-                                                                                                    | 27                                                                                                    |
| Nămero de estudiantes que participaron para<br>Hembres: 0 Mujeres: 0<br>/: DATOS DEL DELEGADO(5)<br>Apelido materno:<br>Apelido materno:<br>Nontesse:<br>Nacionalidad:<br>DNIPAsaporte/Carnet de Extranjeria:<br>Nivet Educative:<br>Cargo:<br>Condición laboral:<br>Sea:<br>Taléfono:<br>Cerres Electrónico:<br>DATOS DE LOS PARTICIPANTES<br>Apelido paterno:<br>Apelido paterno:<br>Apelido paterno:<br>Apelido paterno:<br>Apelido paterno:<br>Apelido paterno:<br>Carnes Electrónico:<br>DNIPasaporte/Carnet de Extranjeria:<br>Focué an activiento:<br>Sea:                                                                                                    | v la selección de esta<br>2 Tota: 0<br>DIA2<br>COTIENA<br>ROSA HELDA<br>PORNARIA<br>27061118<br>PRIMARIA<br>DOCENTE<br>CONTRYATADO<br>FEMENINO<br>955221144<br>rosita@gmail.com                                                                                                    | PARTICIPANTE Nº 2                                                 | Fecha de Registro               | : 2017-03-                                                                                                    | 27                                                                                                    |
| Nimero de estudiantes que participaron para<br>Hombres: 0 Mujeres: 0<br>6: DATOS DEL DELEGADO(5)<br>Apalido paterno:<br>Apalido materno:<br>Nombres:<br>Nucionalidad:<br>DNIPesaponte/Carnet de Extranjeria:<br>Nivel Educativo:<br>Cargo:<br>Contición leboral:<br>Baso:<br>Takifono:<br>Contes Electrónico:<br>DATOS DE LOS PARTICIPANTES<br>Apalido paterno:<br>Apalido paterno:<br>Apalido paterno:<br>Nucionalidad:<br>DNIPasaponte/Carnet de Extranjeria:<br>Facha fonctivante de Extranjeria:<br>Facha fonctivante de Extranjeria:<br>Facha fonctivante de Extranjeria:<br>Facha fonctivante de Extranjeria:<br>Facha fonctivante de Extranjeria:<br>Facha fonctivante de Extranjeria:<br>Facha fonctivante de Extranjeria:<br>Facha fonctivante de Extranjeria:<br>Facha fonctivante de Extranjeria:<br>Facha fonctivante de Extranjeria:                                                                                                    | n la selección de esta<br>Tota: 9<br>DIA2<br>COTRIAA<br>ROSA HELDA<br>PERÚ<br>27081118<br>PREMARIA<br>DOCENTE<br>CONTRATADO<br>PESENINO<br>25521144<br>rosta@gmail.com                                                                                                    | PARTICIPANTE Nº 2                                                 | Fecha de Registro               | : 2017-03-                                                                                                    | 27                                                                                                    |
| Nămero de estudiantes que participaron para<br>Hembres: 0 Mujeres: 0<br>2: DATOS DEL DELEGADO(5)<br>Apelitio patemo:<br>Nacionalidad:<br>DNIVPasaporte/Carnet de Extranjeria:<br>Nivel Educativo:<br>Carnos Electrónico:<br>DATOS DE LOS PARTICIPANTES<br>Apelitio patemo:<br>Apelitio matemo:<br>Nontres:<br>Nacionalidad:<br>DNIVpasaporte/Carnet de Extranjeria:<br>Pachonentes:<br>Nacionalidad:<br>DNIVpasaporte/Carnet de Extranjeria:<br>Pacho entermo:<br>Nacionalidad:<br>DNIVpasaporte/Carnet de Extranjeria:<br>Pacho entermo:<br>Nacionalidad:<br>DNIVpasaporte/Carnet de Extranjeria:<br>Pacho entermo:<br>Nacionalidad:<br>DNIVpasaporte/Carnet de Extranjeria:<br>Pacho entermo:<br>Nacionalidad:<br>Nacionalidad:<br>Nacionalidad:<br>Nacionalidad:<br>Nacionalidad:                                                                                                    | n la selección de esta<br>DIA2<br>COTIENA<br>ROSA HELDA<br>PERÚ<br>27081118<br>PREMARIA<br>DOCENTE<br>CONTRETADO<br>PEMENINO<br>955221144<br>roaliz@gmail.com                                                                                                    | PARTICIPANTE Nº 2                                                 | Fecha de Registro               | : 2017-03-                                                                                                    | 27                                                                                                    |
| Nămero de estudiantes que participaron para<br>Hembres: 0 Mujeres: 0<br>Apelităo paterno:<br>Apelităo paterno:<br>Apelităo paterno:<br>Apelităo materno:<br>Nivel Educative:<br>Cargo:<br>Condición laboral:<br>Saze:<br>Teláfono:<br>Correo Electrónice:<br>Apelităo paterno:<br>Apelităo paterno:<br>Apelităo paterno:<br>Apelităo paterno:<br>Apelităo paterno:<br>Apelităo paterno:<br>Apelităo paterno:<br>Apelităo paterno:<br>Apelităo paterno:<br>Apelităo paterno:<br>Apelităo paterno:<br>Apelităo paterno:<br>Apelităo paterno:<br>Saze:<br>Diffocăa escidenti:<br>Saze:<br>Diffocăa escidenti:<br>Saze:<br>Saze:<br>Sa                | a la selección de esta<br>y Tota: 0<br>DIAZ<br>COTIBIA<br>ROSA HELDA<br>PERO<br>27091118<br>PREMARIA<br>DOCENTE<br>CONTRATADO<br>FEMENNO<br>955221144<br>roatia@graal.com                                                                                                    | PARTICIPANTE N° 2                                                 | Fecha de Registro               | : 2017-03-                                                                                                    | 27                                                                                                    |
| Nimero de estudiantes que participaron para<br>Hembres: 0 Mujeres: 0<br>Apelitéo paterno:<br>Apelitéo materno:<br>Nivel Educativo:<br>Carapo:<br>Controis Die LOS PARTICIPANTES<br>Apelitéo paterno:<br>Controis Die LOS PARTICIPANTES<br>Apelitéo paterno:<br>Apelitéo paterno:<br>Seco:<br>Discopocidant:<br>Grado:<br>Discopocidant:<br>Discopocidant:<br>D                                                                                                    | a la selección de esta<br>Tota: 0<br>DIAZ<br>COTIENA<br>ROSA HILDA<br>PERÒ<br>Z7051118<br>PREMARIA<br>DOCENTE<br>CONTENADO<br>FEMENNO<br>955221144<br>roaliz@gmail.com                                                                                                    | PARTICIPANTE Nº 2                                                 | Fecha de Registro               | : 2017-03-                                                                                                    | 27                                                                                                    |
| Nimero de estudiantes que participaron para<br>Hembres: 0 Mujeres: 0  Apelido paterno: Apelido materno: Apelido materno: Nivel Educativo: Carapo: Condición laboral: Seas: Teláfono: Correo Electrónico: Apelido paterno: Apelido paterno: Apelido paterno: Apelido paterno: Apelido paterno: Apelido paterno: Apelido paterno: Apelido paterno: Seas: DIMVasaporte/Carnet de Extranjerio: Foculo en estimativo: Seas: DIMVasaporte/Carnet de Extranjerio: Seas: DIMVasaporte/Carnet de Extranjerio: Apelido paterno: Apelido paterno: Apelido paterno: Apelido paterno: Seas: DIMVasaporte/Carnet de Extranjerio: Seas: DIMVasaporte/Carnet de Extranjerio: DIMVasaporte/Carnet de Extranjerio: DIMVasaporte/Carnet de Extranjerio: DIMVasaporte/Carnet de Extranjerio: DIMVasaporte/Carnet de Extranjerio: DIMVasaporte/Carnet de Extranjerio: DIMVasaporte/Carnet de Extranjerio: DIMVasaporte/Carnet de Extranjerio: DIMVasaporte/Carnet de Extranjerio: DIMVasaporte/Carnet de Extranjerio: DIMVasaporte/Carnet de Extranjerio: DIMVasaporte/Carnet de Dadve                                                                                                    | a la selección de esta<br>DIA2<br>COTIBIA<br>ROSA HELDA<br>PERO<br>27091118<br>PREMARIA<br>DOCENTE<br>CONTRATADO<br>FEMENNO<br>255221144<br>roatia@graal.com                                                                                                    | PARTICIPANTE N° 2                                                 | Fecha de Registro               | : 2017-03-                                                                                                    | 27                                                                                                    |
| Nimero de estudiantes que participaron para<br>Hembres: 0 Mujeres: 0<br>Apelido paterno:<br>Apelido materno:<br>Apelido materno:<br>Apelido materno:<br>Nivet Educative:<br>Cargo:<br>Condición laboral:<br>Seas:<br>Taléfono:<br>Cargo:<br>Condición laboral:<br>Seas:<br>Taléfono:<br>Cargo:<br>Condición laboral:<br>Seas:<br>Taléfono:<br>Cargo:<br>Condición laboral:<br>Seas:<br>Taléfono:<br>Cargo:<br>Condición laboral:<br>Seas:<br>Taléfono:<br>Cargo:<br>Condición laboral:<br>Seas:<br>Taléfono:<br>Cargo:<br>Condición laboral:<br>Seas:<br>Taléfono:<br>Cargo:<br>Condición laboral:<br>Seas:<br>Taléfono:<br>Cargo:<br>Condición laboral:<br>Seas:<br>Taléfono:<br>Cargo:<br>Condición laboral:<br>Seas:<br>Taléfono:<br>Cargo:<br>Condición laboral:<br>Seas:<br>Taléfono:<br>Cargo:<br>Condición laboral:<br>Seas:<br>Disconsidia:<br>Disconsidia:<br>Districe:<br>Nombre del padern:<br>Nombre del paderne:<br>Nombre del paderne:<br>Nombre del paderne:<br>Nombre del padere del paderne:<br>Nombre del paderne:<br>Nombre del paderne:<br>N                                                                                                    | <ul> <li>Is selección de esta</li> <li>Tota: 0</li> <li>DIA2<br/>COTIENA<br/>ROSA HELDA<br/>PORTA<br/>PORTA</li> <li>PORDARIA<br/>DOCENTE<br/>CONTREXTADO<br/>FEMENINO</li> <li>955221144<br/>rosta@gmail.com</li> <li>955221144<br/>rosta@gmail.com</li> <li>955221</li></ul>                                                                                                    | PARTICIPANTE N° 2                                                 | Fecha de Registro               | : 2017-03-                                                                                                    | 27                                                                                                    |
| Nimero de estudiantes que participaron para<br>Hembres: 0 Mujeres: 0<br>Apelitio paterno:<br>Apelitio materno:<br>Nombres:<br>Nacionalidad:<br>DNIVPasaporte/Carnet de Extranjeria:<br>Nivel Educativo:<br>Carnos Electrónico:<br>DATOS DE LOS PARTICIPANTES<br>Apelitio paterno:<br>Apelitio materno:<br>Nombres:<br>Nacionalidad:<br>DNIVPasaporte/Carnet de Extranjeria:<br>Apelitio materno:<br>Nombres:<br>Nacionalidad:<br>DNIVPasaporte/Carnet de Extranjeria:<br>Pacha de nacionalidad:<br>DNIVPasaporte/Carnet de Extranjeria:<br>Pacionalidad:<br>DNIVPasaporte/Carnet de Extranjeria:<br>Pacha de nacionalidad:<br>DNIVPasaporte/Carnet de Extranjeria:<br>Pacha de nacionalidad:<br>DNIVPasaporte/Carnet de Extranjeria:<br>Paceno electrónico:<br>Base:<br>Discopicidad:<br>Discopicidad: | A la selección de esta<br>Tota: 9<br>DIAZ<br>COTRINA<br>ROSA HELDA<br>PERÚ<br>Z7081118<br>PRENARIA<br>DOCENTE<br>CONTRATADO<br>FEMENINO<br>925221144<br>roata@gmail.com                                                                                                    | PARTICIPANTE Nº 2                                                 | Fecha de Registro               | : 2017-03-                                                                                                    | 27                                                                                                    |
| Nimero de estudiantes que participaron para<br>Hombres: 0 Mujeres: 0<br>Apalido natorno:<br>Apalido natorno:<br>Nembres:<br>Nacionalidad:<br>DNUPasaponta/Carnet de Extranjenia:<br>Condición laboral:<br>Baso:<br>Condición laboral:<br>Baso:<br>Condición laboral:<br>Baso:<br>Condición parteno:<br>Condición parteno:<br>Seac:<br>Condición parteno:<br>Recento de laboral:<br>Baso:<br>Condición parteno:<br>Particio parteno:<br>Condición parteno:<br>Particio parteno:<br>Recento de laboral:<br>Particio parteno:<br>Nombres:<br>Recento de laboral:<br>Particio parteno:<br>Particio parteno:<br>Recento de la madres:<br>Disection:<br>Conteo de la madres:<br>Particio parteno:<br>Conteo de la madres:<br>Particio parteno:<br>Particio parteno:<br>Particio particio parteno:<br>Particio parteno:<br>Par                                     | A la selección de esta<br>Tota: 9<br>DIAZ<br>COTRINA<br>ROSA HELDA<br>PERU<br>27081118<br>PREMARIA<br>DOCENTE<br>CONTRATADO<br>FEMENINO<br>95521144<br>routadgimai.com<br>1515423<br>15945-05<br>NISQUINO<br>NISQUINO<br>NIS | PARTICIPANTE Nº 2                                                 | Fecha de Registro               | : 2017-03-                                                                                                    | 27                                                                                                    |

**10**. Finalmente, se imprime la ficha que deberá ser firmada por el Director de la IE y el docente asesor (a) para su participación en la UGEL además de subir al sistema la ficha firmada en un formato PDF.